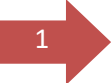

### **Getting Started**

#### Practice Account Creation with DAERA Partyhub and Government Gateway

- Only one account needs to be created with DAERA to cover an entire Authorised Veterinary Practice (AVP). Individual aPVPs (Authorised Private Veterinary Practitioners) can then be internally authorised to use that practice account.
- To create an account with DAERA, three criteria must be satisfied.
  - A person must be nominated to act as practice **administrator**. (This person must be the practice principal or clinical director).
  - Both the administrator *and* the practice must be registered on *Partyhub*.
  - The administrator must create a new (or use a pre-existing) *Government Gateway* account.
- Partyhub is a DAERA data management system which allocates an 'Organisation ID' to the practice as well as a 'Person ID' to the administrator. Partyhub registration requires identity verification at a DAERA Direct office. Practices with no previous identity verifications and interactions with DAERA systems will be contacted by their local DAERA Direct office to arrange an appointment to complete these steps. The Administrator must complete a New Customer Set-up form at the appointment and provide the necessary forms of ID to enable creation of Partyhub IDs for themselves and their practice. Only then can they go on to complete the final step of creating a Government Gateway account.
- TIP- Some practices may already be registered on *Partyhub* and have Government Gateway credentials as a result of previous interactions with DAERA systems (eg NIFAIS). These practices are not required to attend an appointment but will be contacted by DAERA Trade Programme to identify the nominated administrator. Once confirmed, the administrator can proceed to log in.

#### **Creating a Government Gateway account**

- To begin, the administrator-elect must visit the log-in page at <u>this link</u>. This process only needs to be performed once.
- The administrator-elect will be brought to this page where they will need to create a Government Gateway ID by clicking 'Sign In/ Register'.
- \*\*\*IMPORTANT NOTE\*\*\*- The person within the practice who undertakes this
  process will be the first administrator with the ability to control access for additional
  administration and veterinary staff. The first administrator <u>MUST</u> be the practice
  principal or clinical director as it is they who will be responsible for the access to the
  data going forward. The practice principal or clinical director can create a second
  administrator and delegate this task but as first administrator they are ultimately
  responsible.

### Welcome to Online Services

### Test Warning

- Point 1
- Point 2
- Test Link

#### Choose a service to access DAERA Online Services

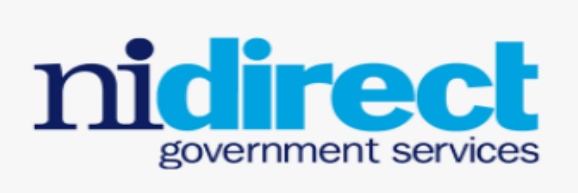

#### NIDA Sign in / register

Sign in using the Northern Ireland Civil Service Identity Assurance (NIDA) provided by nidirect. Find out more 🖨

For advice on logging in via nidirect contact: **0300 200 7868** or nida@nidirect.gov.uk

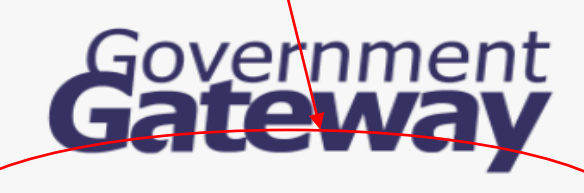

#### GG Sign in / register

Sign in to using your DAERA online services Government Gateway account. Find out more 🖵

For advice on logging in via Government Gateway contact: **0300 200 7848** 

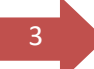

• The administrator elect must click on 'Create Sign In Details'

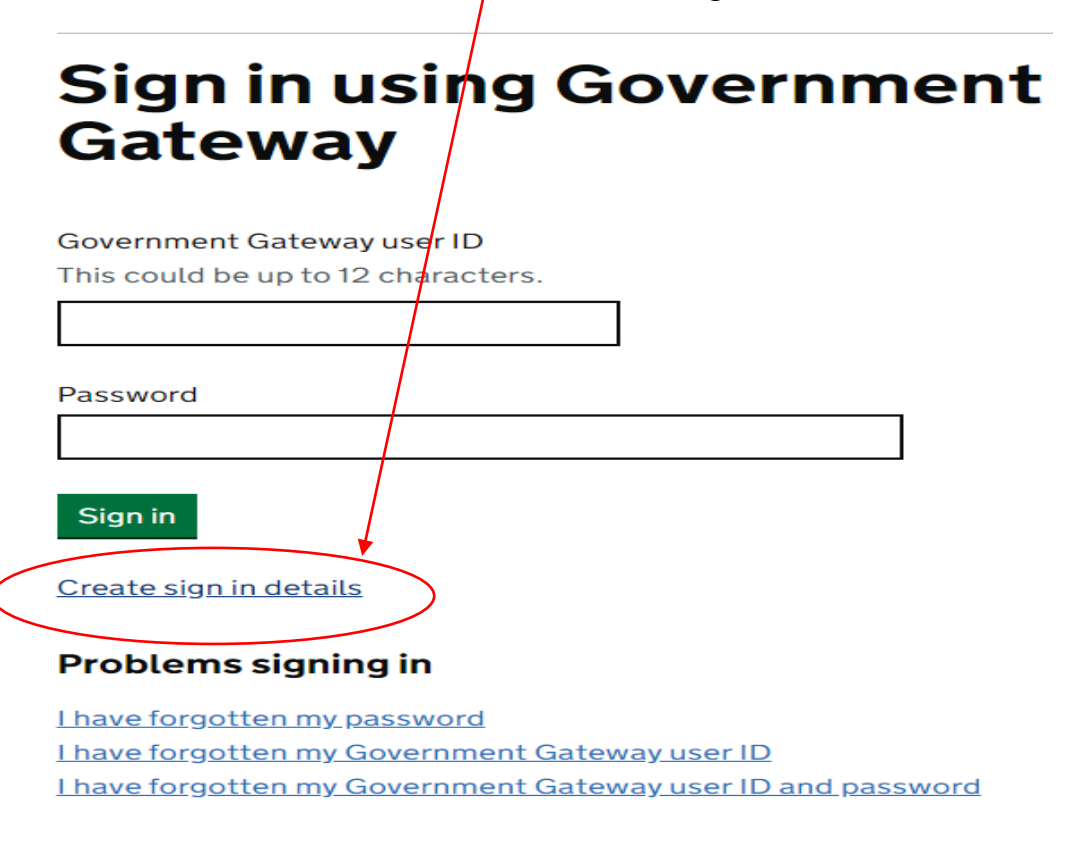

The administrator-elect must enter a valid email address

# Enter your email address

This will only be used to send you security updates or if you need to recover your sign in details.

To confirm it is your email address we will send you a code.

Email address

Tester@testermageesurgery.com

Continue

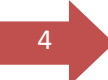

• The administrator-elect must enter the confirmation code that is received by email and click 'Submit'.

< <u>Back</u>

# Enter code to confirm your email address

We have sent a code to: Tester@testermageesurgery.com

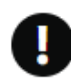

If you use a browser to access your email, you may need to open a new window or tab to see the code.

Confirmation code

For example, DNCLRK

• The administrator-elect will receive a confirmation message and then click 'Continue' to proceed.

# **Email address confirmed**

This will enable us to help you get the most from this service.

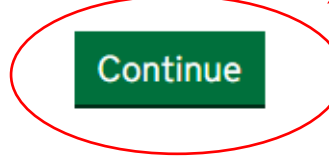

Get help with this page

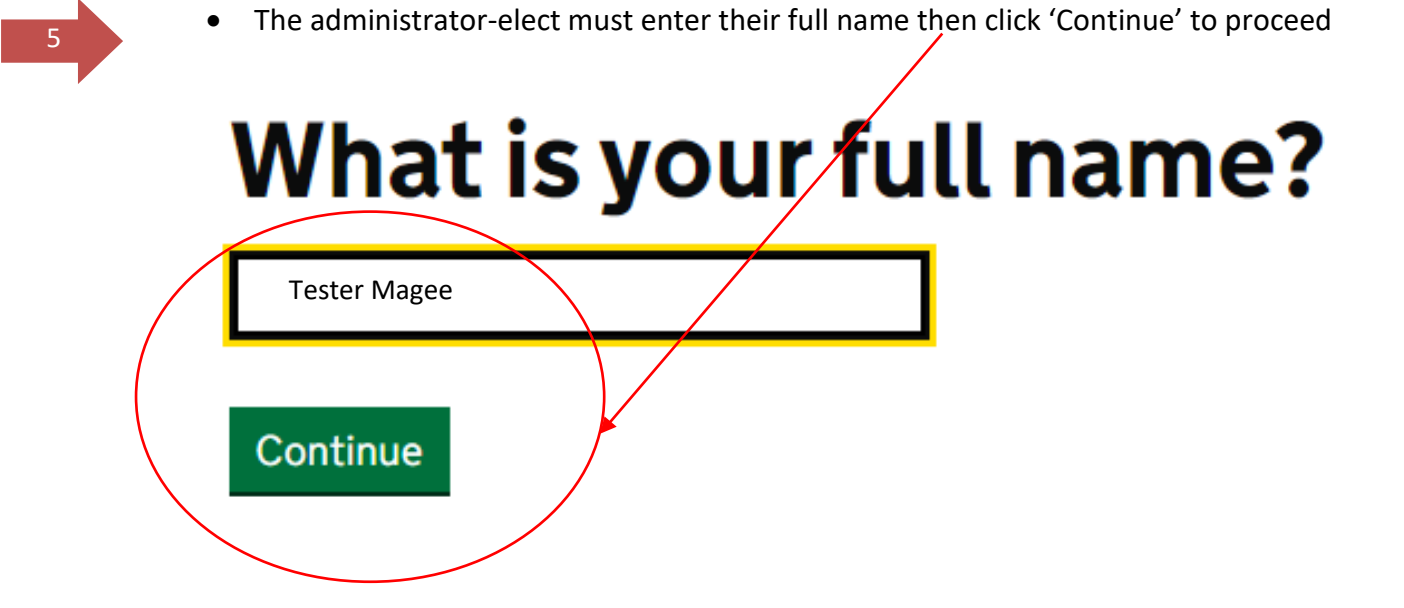

• The administrator-elect must create a Password, then select 'Continue' to proceed

# Create a password

Your password must be 10 or more characters. You can use a mix of letters, numbers or symbols.

Password

Confirm your password

Continue

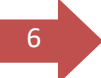

The administrator-elect must set up a recovery word and click 'continue'

# Set up recovery for your sign in details

You need to set up a recovery word so that you can get back into Government Gateway if you forget your password.

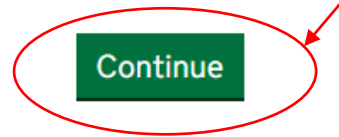

• The administrator-elect must create a recovery word and then click 'Continue' to proceed

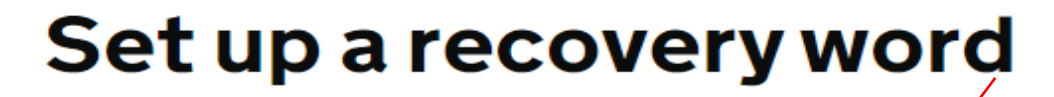

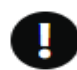

Make a note of this word in case you need it in the future.

The word must:

- be between 6 and 12 characters
- not contain spaces or special characters
- not contain numbers

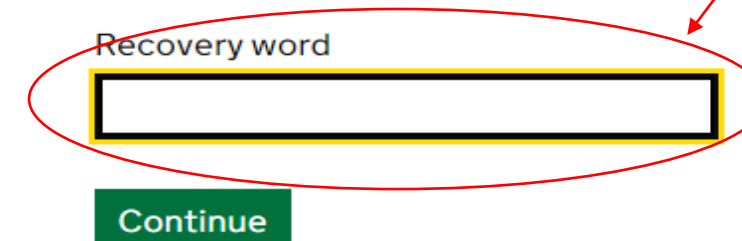

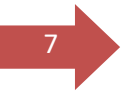

• The administrator-elect will receive confirmation of their Government Gateway ID, at which point they must click 'Continue' to proceed.

# Your Government Gateway user ID is:

## 91,60 94 35 14 22

We have sent it to Tester@testermageesurgery.com

You will need your user ID and your password each time you sign in to Government Gateway.

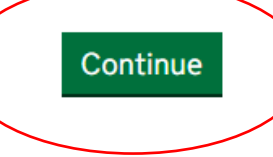

- On the next page of this process (and this guide) is the DAERA-branded screen entitled 'User Details'. It is at this point that the administrator-elect will be authenticated against their **Partyhub** details.
- **Note** The 'person ID' of the administrator-elect will be tied to/ related to the 'organisation ID' of the Practice.

8

It is critically important at this stage that the administrator-elect enters their name and address details exactly as they appear in their *Partyhub* 'Person ID'. To avoid mistakes, it is recommended that, once these details have been confirmed at a DAERA Direct Office, the administrator-elect enters the postcode and clicks 'find address'. This allows them to select the address from a drop down menu. The administrator-elect must then click 'Submit'.

| Agriculture, Environment<br>and Rural Affairs                                                                                                    |                                                                                                    |
|----------------------------------------------------------------------------------------------------|----------------------------------------------------------------------------------------------------|
| User Details                                                                                                    |                                                                                                    |
| The Government Gateway account that you are logging in with<br>Government Gateway credentials or alternatively please enter<br>trying to access you may be required to verify your identity with<br>instruction on how to verify yourself with DAERA | has not been previously registered with DAERA. Please ensure that you are using the correct<br>your details below to continue to use the current credentials. Depending on the service you are<br>h DAERA. If this is the case then you will be prompted with a verification code and given |
| * First name                                                                                                    | Middle name                                                                                                    |
| Tester                                                                                                    |                                                                                                    |
| * Last name                                                                                                    | * Date of birth                                                                                                    |
| Magee                                                                                                    | 06/02/1983                                                                                                    |
| * Email address                                                                                                    |                                                                                                    |
| Tester@testermageesurgery.com                                                                                                    | 1                                                                                                    |
| * Country                                                                                                    |                                                                                                    |
| Northern Ireland                                                                                                    | ¥                                                                                                    |
| To select an existing Northern reland address enter a postcoo                                                                                                    | le and house number.                                                                                                    |
| Postcode BT4 3SB House no. QFind a                                                                                                    | address Enter manually                                                                                                    |
| * Premises Name                                                                                                    | Premises Number                                                                                                    |
| DUNDONALD HOUSE                                                                                                    |                                                                                                    |
| * Street                                                                                                    | Townland                                                                                                    |
| UPPER NEWTOWNARDS ROAD                                                                                                    | BALLYMISCAW                                                                                                    |
| * Town                                                                                                    | * County                                                                                                    |
| BELFAST                                                                                                    | Down                                                                                                    |
| * Postcode                                                                                                    |                                                                                                    |
| 874.005                                                                                                    |                                                                                                    |
| B14 3SB                                                                                                    |                                                                                                    |

| lf you<br>the ac<br>Authe                               | have to attend an appointment at a E<br>dministrator-elect sees will be entitled<br>entication' where a verification code is | DAERA office, the next page<br>'DAERA Central<br>provided                                                                                                    |
|---------------------------------------------------------|----------------------------------------------------------------------------------------------------|----------------------------------------------------------------------------------------------------|
| Department of<br>Agricult<br>and Run<br>www.daera-ni.go | ture, Environment<br>ral Affairs<br><sup>ov.uk</sup>                                                                         | DAERA Central Authentication                                                                                                    |
|                                                         | Identity Verification                                                                                                    |                                                                                                    |
|                                                         | i Your current access is restricted untill your account is v                                                                 | erified                                                                                                    |
|                                                         | Your verification code is GG62849722                                                                                         |                                                                                                    |
|                                                         | To verify your identity, take your code and the required forms of                                                            | identification $\square$ to an identity verification centre. $\square$                                                                                                    |
|                                                         | A copy of this code has been sent to C Tester@tester                                                                         | mageesurgery.com                                                                                                    |
|                                                         | Continuing without a verified identity may restrict your ability to Continue                                                 | use the service.                                                                                                    |
|                                                         | If you<br>the ac<br>Authe<br>Department of<br>Agricult<br>and Ru<br>www.daera-ni.go                                          | If you have to attend an appointment at a D<br>the administrator-elect sees will be entitled<br>Authentication' where a verification code is<br>Department of<br>Agriculture, Environment<br>and Rural Affairs<br>ww.daera-ni.gov.uk<br>Identity Verification<br>for vour current access is restricted untill your account is w<br>Vour verification code is<br>GG62849722<br>To verify your identity, take your code and the required forms of<br>A copy of this code has been sent to Tester@tester<br>Continuing without a verified identity may restrict your ability to<br>Continue |

- This code will be verified by DAERA staff at the appointment.
- Once the Practice has successfully been authenticated and added to the system, it will be available for selection by exporters from a drop-down menu during the application process.
- Exporters will be separately advised of the important requirement to select their chosen practice from this drop down menu to ensure that their application reaches the portal of that practice.

10

• It is important also that AVPs *instruct the exporter to select the 'AVP\_tick box' and then select their chosen Practice from the intuitive type-and-select menu* to ensure that the application details arrive at their portal dashboard.

|                                                                                                   | * Date of Loading                                                       |
|---------------------------------------------------------------------------------------------------|-------------------------------------------------------------------------|
|                                                                                                   |                                                                         |
|                                                                                                   | Date of Loading                                                         |
|                                                                                                   |                                                                         |
|                                                                                                   |                                                                         |
|                                                                                                   |                                                                         |
|                                                                                                   |                                                                         |
| ✓ Tick this box if yes                                                                            | our application is to be processed by an Authorised Veterinary Practice |
| ✓ Tick this box if yo AVPs                                                                        | aur application is to be processed by an Authorised Veterinary Practice |
| ✓ Tick this box if you AVPs                                                                       | nur application is to be processed by an Authorised Veterinary Practice |
| ✓ Tick this box if you AVPs tester M Tester Magee Veter Tester Magee Veter                        | inary Surgery                                                           |
| Tick this box if ye  AVPs  tester M  Tester Magee Veter the comments box celow  t Date of Loading | inary Surgery                                                           |